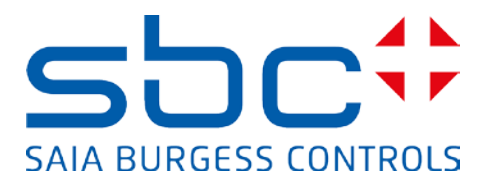

# Handbuch:

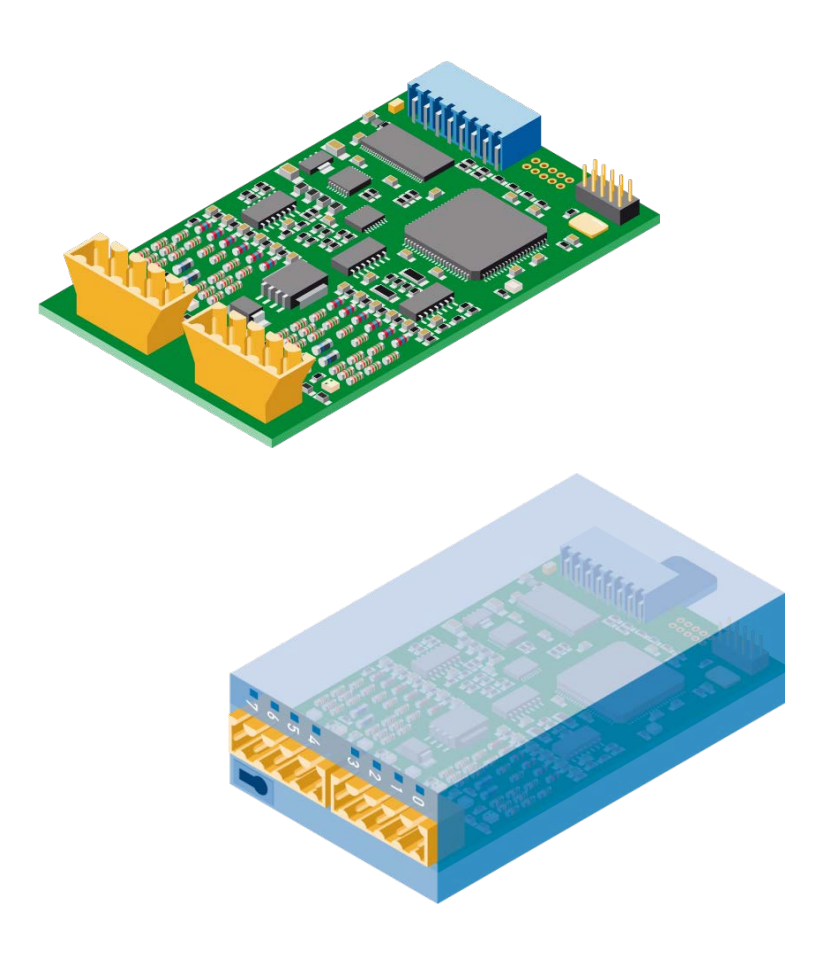

PCD2/3.H112 Schnelles Zählmodul mit 2 Kanälen PCD2/3.H114 Schnelles Zählmodul mit 4 Kanälen

# Inhalt

| 1   | Ein  | führ  | rung                                  | 3 |  |  |  |  |  |  |
|-----|------|-------|---------------------------------------|---|--|--|--|--|--|--|
| 1.1 |      | Zweo  | ck des Dokuments                      | 3 |  |  |  |  |  |  |
| 1.2 | 2    | Funk  | tionen und Anwendungen                | 3 |  |  |  |  |  |  |
| 1.3 | 3 3  | Syste | emübersicht                           | 3 |  |  |  |  |  |  |
| 1.4 | 4 \$ | Syste | emanforderungen                       | 4 |  |  |  |  |  |  |
| 1.5 | 5 1  | Haup  | otmerkmale                            | 4 |  |  |  |  |  |  |
| 1.6 | 3 -  | Typis | sche Einsatzgebiete                   | 4 |  |  |  |  |  |  |
| 1.7 | 7    | Ergä  | nzende Handbücher                     | 4 |  |  |  |  |  |  |
| 1.8 | 3 I  | Hinw  | veis auf weiterführende Informationen | 4 |  |  |  |  |  |  |
| 2   | Ku   | rzan  | leitung                               | 5 |  |  |  |  |  |  |
| 2.1 |      | Beis  | piel mit PCD2                         | 5 |  |  |  |  |  |  |
|     | 2.1  | .1    | Schematische Darstellung              | 5 |  |  |  |  |  |  |
|     | 2.1  | .2    | Definition der Anschlüsse             | 5 |  |  |  |  |  |  |
|     | 2.1  | .3    | Beschreibung der Signale              | 6 |  |  |  |  |  |  |
|     | 2.1  | .4    | Hardware-Konfigurierung               | 6 |  |  |  |  |  |  |
| 2.2 | 2    | Beis  | piel mit PCD3                         | 7 |  |  |  |  |  |  |
|     | 2.2  | .1    | Schematische Darstellung              | 7 |  |  |  |  |  |  |
|     | 2.2  | .2    | Definition der Anschlüsse             | 7 |  |  |  |  |  |  |
|     | 2.2  | .3    | Beschreibung der Signale              | 8 |  |  |  |  |  |  |
|     | 2.2  | .4    | Hardware-Konfigurierung               | 8 |  |  |  |  |  |  |
|     | 2.2  | .5    | Software                              | 9 |  |  |  |  |  |  |
|     | 2.2  | .6    | Programmbeschreibung                  | 9 |  |  |  |  |  |  |
|     | 2.2  | .7    | IL-Programmcode 1                     | 0 |  |  |  |  |  |  |
|     | 2.2  | .8    | Fupla-Code 1                          | 3 |  |  |  |  |  |  |
| 3   | Тес  | chni  | sche Daten 1                          | 4 |  |  |  |  |  |  |
| 3.1 |      | Mecl  | hanische Angaben 1                    | 4 |  |  |  |  |  |  |
| 3.2 | 2    | Ansc  | chlussinformationen 1                 | 4 |  |  |  |  |  |  |
| 3.3 | 3 -  | Tech  | nnische Daten für die Hardware1       | 5 |  |  |  |  |  |  |
|     | 3.3  | .1    | 24 VDC Versorgungsspannung 1          | 5 |  |  |  |  |  |  |
|     | 3.3  | .2    | Eingänge Ax, Bx, Cx 1                 | 5 |  |  |  |  |  |  |
|     | 3.3  | .3    | Ausgänge CCOx 1                       | 5 |  |  |  |  |  |  |
| 4   | Ext  | terne | e Schnittstelle 1                     | 6 |  |  |  |  |  |  |
| 4.1 |      | Besc  | chreibung der Signale                 | 6 |  |  |  |  |  |  |
| 4.2 | 2    | Besc  | chreibung der Protokolle 1            | 7 |  |  |  |  |  |  |
|     | 4.2  | .1    | Protokoll Modus x1 1                  | 7 |  |  |  |  |  |  |
|     | 4.2  | .2    | Protokoll Modus x2 1                  | 7 |  |  |  |  |  |  |
|     | 4.2  | .3    | Wahrheitswertetabelle in Modus x2     |   |  |  |  |  |  |  |

|     | 4.2.4          | Protokoll Modus x4                | 18 |  |  |  |  |
|-----|----------------|-----------------------------------|----|--|--|--|--|
|     | 4.2.5          | Wahrheitswertetabelle in Modus x4 | 18 |  |  |  |  |
| 5   | Registe        | erbank                            | 19 |  |  |  |  |
| 6   | Bestellangaben |                                   |    |  |  |  |  |
| Anh | ang            | 22                                |    |  |  |  |  |
| Sy  | mbole          |                                   | 22 |  |  |  |  |
| Ac  | lresse vo      | on Saia-Burgess Controls          | 22 |  |  |  |  |

#### Dokumentversionen

| Version | Veröffentlichung | Änderungen | Anmerkungen                                                             |
|---------|------------------|------------|-------------------------------------------------------------------------|
| DE01    | 2013-08-05       |            | Erste Version des Handbuchs                                             |
| GER02   | 2015-06-03       | IL-Code    | fPreset0F5 $\rightarrow$ fEnable0F5fPreset0F6 $\rightarrow$ fDisable0F6 |

# Warenzeichen

Technische Änderungen sind abhängig vom Stand der Technik Saia-Burgess Controls AG, 2015. © Alle Rechte vorbehalten.

# 1 Einführung

#### 1.1 Zweck des Dokuments

Dieses Dokument stellt hilfreiche Informationen bereit und beschreibt die Konfigurierung und den Zugriff auf die schnellen Zählmodule PCD2/3.H112/4.

#### 1.2 Funktionen und Anwendungen

Dieses universelle Modul ermöglicht Zählfunktionen bis 150 kHz für die Steuerungen PCD2 und PCD3. Die PCDs und das schnelle Zählmodul kommunizieren über den E/A-Bus.

Das Modul eignet sich für das Zählen von Umdrehungen, Wegstrecken, Volumina usw. sowie für das Messen mittels Zählen von Impulsen. Es hat zwei Eingänge, A und B, und erkennt in den Zählmodi ×1, ×2 oder ×4 die Drehrichtung von Inkrementaldrehgebern. Die Eingänge A und B eignen sich für den Anschluss von Encodern für das automatische Auf- und Abzählen. Der Zähler wird mit einem Startwert geladen. Über das Counter Flag kann die Zählrichtung gewählt werden (vor- oder rückwärts). Ein als Software-Enable bezeichneter Auslöser dient zum Starten/Stoppen des Zählers. Mit dem Trigger-Signal kann ein Zwischenwert erfasst und

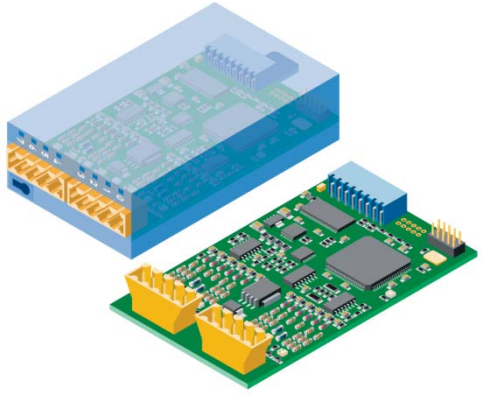

ausgelesen werden. Mit einem Preset-Signal kann ein Zählwert vorgegeben und auf den Zähler geladen werden.

Am Ende der Zählung kann der vom Zähler direkt gesteuerte Ausgang (Counter Controlled Output, CCO) z. B. zum präzisen Triggern externer Schaltvorgänge oder zum Auslösen eines Interrupts verwendet werden. Das Setzen/Rücksetzen des CCO erfolgt über das CCO-Flag.

#### 1.3 Systemübersicht

Die folgende schematische Darstellung enthält eine Systemübersicht.

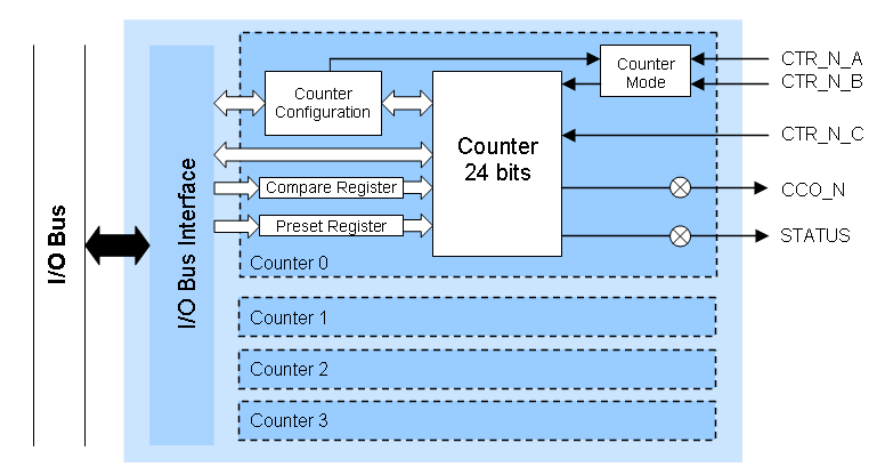

### 1.4 Systemanforderungen

Für die Funktionen des schnellen Zählmoduls sind folgende Systemversionen erforderlich:

- PG5 Version 2.1.200 oder höher
- PCD Firmware Version 1.22.10 oder höher

#### 1.5 Hauptmerkmale

- 2 (H112) oder 4 (H114) Zählermodule
- 1 Counter Controlled Output (CCO) pro Zähler
- 2 Eingänge A und B pro Zähler
- 1 konfigurierbarer Eingang C pro Zähler
- Zählbereich 0...16 777 215 (24-Bit)
- Wählbarer digitaler Filter für alle Eingänge (10 kHz...150 kHz)

### 1.6 Typische Einsatzgebiete

- Handling- und Montagemaschinen
- Pick-and-Place-Funktionen
- sparsame Palettierung und Montageantriebe
- automatische Winkelsteuerung z. B. von Kameras, Scheinwerfern, Antennen usw.
- Positionierung statischer Achsen (Einrichtung)

#### 1.7 Ergänzende Handbücher

- PG5 2.1 Anwenderhandbuch | 26/732
- PCD1 Reihe | 26/875
- PCD2 Reihe | 26/737
- PCD3 Reihe | 26/789

#### 1.8 Hinweis auf weiterführende Informationen

Besuchen Sie unsere Support-Website <u>www.sbc-support.ch</u>, um weiterführende Informationen zu unseren Produkten zu erhalten.

# 2 Kurzanleitung

#### 2.1 Beispiel mit PCD2

Im Beispielprojekt wurde folgende Hardware verwendet:

- PCD2.M5540
- PCD2.A400
- PCD2.H114

In diesem einfachen Beispiel wird der grundlegende Betrieb des Moduls PCD2.H114 dargestellt. Wir verwenden nur Zähler 0 (nachfolgend als Counter 0 bezeichnet) mit einem Modul des Typs PCD2.A400, um Signale bei den Eingängen A (CTR0\_A), B (CTR0\_B) und C (CTR0\_C) zu simulieren.

#### 2.1.1 Schematische Darstellung

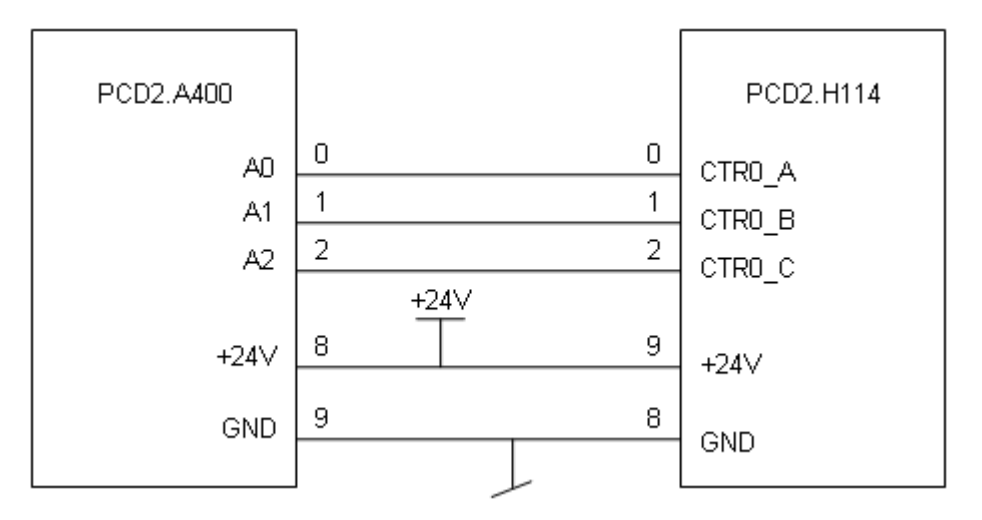

#### 2.1.2 Definition der Anschlüsse

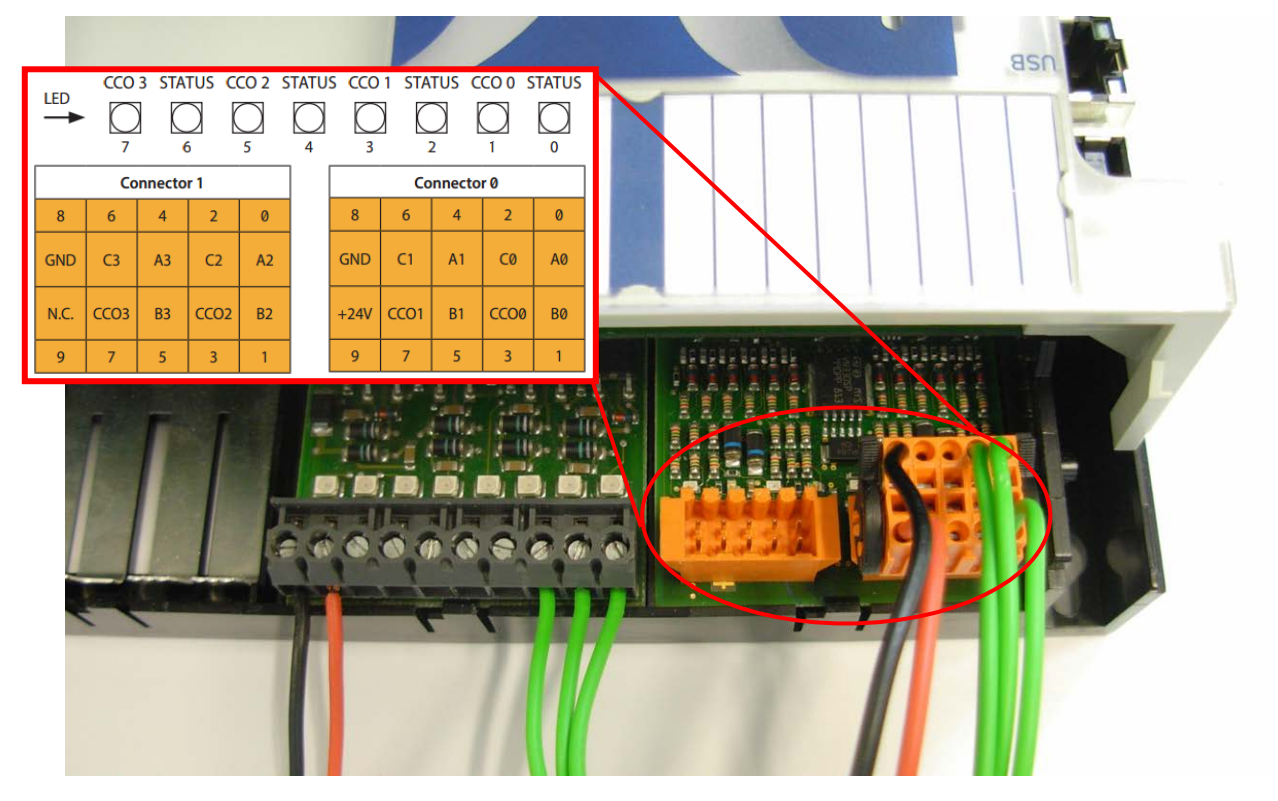

#### 2.1.3 Beschreibung der Signale

| Signalbezeichnung | Eingang/Ausgang | Beschreibung     |
|-------------------|-----------------|------------------|
| Ax                | I               | Zählereingang    |
| Bx                | 1               | Richtungseingang |
| Сх                | I               | Steuereingang    |
| CCOx              | 0               | Befehlsausgang   |

#### 2.1.4 Hardware-Konfigurierung

Wenn Sie mit einem neuen Projekt beginnen, müssen Sie zuerst die CPU<sup>1</sup> und Modul<sup>2</sup> mit dem PG5 Device Configurator auswählen. Sie finden das Modul in der Registerkarte "Special Function Modules for PCD1/2" (Spezialfunktionsmodule für PCD1/2) und bewegen es dann per Drag-and-Drop in den gewünschten Steckplatz. Rechts finden Sie das Fenster "Properties" (Eigenschaften). Für jeden Zähler kann eine erste Konfigurierung erstellt werden. Änderungen einer Eigenschaft können außerdem in einem Anwenderprogramm vorgenommen werden.

| 🌽 Saia Device Configurator - [Device1.sai                                                   | adev]        |                        |                                    |   |                              |                              |  |  |  |
|---------------------------------------------------------------------------------------------|--------------|------------------------|------------------------------------|---|------------------------------|------------------------------|--|--|--|
| 😥 🗱 File Edit View Online Tools Windo                                                       | ow Help      |                        |                                    |   |                              | - 8 ×                        |  |  |  |
| -<br>-<br>-<br>-<br>-<br>-<br>-<br>-<br>-<br>-<br>-<br>-<br>-<br>-<br>-<br>-<br>-<br>-<br>- | 💧 💰 🔳        | <b>3</b>               | 1                                  |   |                              |                              |  |  |  |
| Selector $+ \times$                                                                         | Device       |                        |                                    |   | Properties                   | <del>4</del> ×               |  |  |  |
| Memory Modules PCD7 for PCD2/3                                                              | T            |                        |                                    | 1 | Device : PCD2.M5540          |                              |  |  |  |
| Communications Modules PCD2 for PCD1/2 Communications Modules PCD7 for PCD1/2/3             | PCD2.M554    | 0 CPU with 1M Bytes    | RAM, 8 I/O slots (expandable), 3   | ( | Firmware<br>Firmware version | V1.11.25 or newer compatible |  |  |  |
| Digital I/U Mooules for PCD1/2                                                              | Ethernet Pr  | ratacals               |                                    | [ | 3 Memory                     |                              |  |  |  |
| Analogue 1/0 Modules for PCD1/2                                                             |              | 1000 0000              |                                    |   | Code/Text/Extension Memor    | y 1024K Bytes RAM            |  |  |  |
| - Bille H100 Counting Module 20kHz                                                          | Section      | Description            |                                    |   | Extension Memory Backup Si   | z None                       |  |  |  |
| - PCD2.H119, Counting Module, 100kHz                                                        | Transfer Pr  | otocols   FTP, HTTP Di | irect Protocols                    |   | User Program Memory Back     | r 1024K Bytes                |  |  |  |
| PCD21412 Counting Module with 2 Court                                                       | IP Protocols | B DHCP, DNS, S         | SNTP, SNMP protocols               | [ | 3 Options                    |                              |  |  |  |
| - PCD2.H114, Counting Module with 4 Cour                                                    |              |                        |                                    |   | Reset Output Enable          | No                           |  |  |  |
| PCD2.H150, 531 Interface                                                                    | Memory Sk    | ots                    |                                    |   | XOB 1 Enable                 | No                           |  |  |  |
| - PCD2.H210, Stepper Motor Controller                                                       | Slot Type    | e Descrip              | tion                               |   | Run/Stop Switch Enable       | Yes                          |  |  |  |
| - PCD2.H310, Servo Motor Controller, 1 axi                                                  | M1           | - Descrip              | don                                | [ | 🖻 Password                   |                              |  |  |  |
| - PCD2.H311, Servo Motor Contioller, 1 axi:                                                 | M2           |                        |                                    |   | Password Enabled             | No                           |  |  |  |
| - PCD2.H320, Servo Motor Controller, 2 axe                                                  | IVIE         |                        |                                    |   | Password                     |                              |  |  |  |
| - PCD2.H322, Servo Motor Controllar, 1 axi                                                  | Onhoard C    | ommunications          |                                    |   | Inactivity Timeout [minutes] | 1                            |  |  |  |
| - PCD2.H325, Servo Motor Controller 2 axe                                                   | onbourdo     | ommunications          |                                    | [ | 3 S-Bus                      |                              |  |  |  |
| - PCD2.H327, Servo Motor Controller, Laxi                                                   | Location     | Туре                   | Description                        |   | S-Bus Support                | Yes                          |  |  |  |
| Multi-Function Modules for PLD2                                                             | Onboard      | RS-232/RS-485 PGU      | RS-232 or RS-485, PGU or gene      |   | Station Number               | 44                           |  |  |  |
| Memory Modules PCD2 for PCD2                                                                | Onboard      | RS-485/S-Net           | RS-485 port for Profi-S-Bus or g   | [ | 3 Input/Output Handling      |                              |  |  |  |
| Expansion Modules PCD2 for PCD2/3                                                           | Onboard      | USB                    | Universal Serial Bus port, PGU     |   | Input/Output Handling Enab   | e Yes                        |  |  |  |
| Expansion Modules for PCD3                                                                  | Onboard      | Ethernet               | Ethernet port.                     |   | Peripheral Addresses Definit | ic Auto (recommended)        |  |  |  |
| Analogue I/0 Modules for PCD3                                                               | Socket A1    |                        |                                    | [ | 🗄 Power Supply               |                              |  |  |  |
| Special Function Modules for PCD3                                                           | Cocket A2    |                        |                                    | : | Current Available 5V [mA]    | 1400                         |  |  |  |
| Multi-Function Modules for PCD3                                                             | Socket C     |                        |                                    |   | Current Available V+ [mA]    | 400                          |  |  |  |
|                                                                                             |              |                        |                                    |   | Current Used 5V [mA]         | 80                           |  |  |  |
|                                                                                             | Onbeard W    | O Slots                |                                    |   | Current Used V+ [mA]         | 4                            |  |  |  |
|                                                                                             |              |                        |                                    | 1 | 🗄 Web Server                 |                              |  |  |  |
|                                                                                             | SIDE IV      | pe Descri              | puon                               |   | Default Page                 | start.htm                    |  |  |  |
|                                                                                             | SIDTU PCI    | DZ.HTT4 Countir        | ng module with 4 counters up to 15 |   | Display Root Content Enable  | Vec                          |  |  |  |

Device Configurator: Beispiel mit PCD2

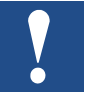

Konfigurierungen in einem Anwenderprogramm haben eine höhere Priorität als Konfigurierungen, die mit dem Device Configurator durchgeführt werden.

### 2.2 Beispiel mit PCD3

Im Beispielprojekt wurde folgende Hardware verwendet:

- PCD3.M5540
- PCD3.A400
- PCD3.H114

In diesem einfachen Beispiel wird der grundlegende Betrieb des Moduls PCD3.H114 dargestellt. Wir verwenden nur Zähler 0 (nachfolgend als Counter 0 bezeichnet) mit einem Modul des Typs PCD3.A400, um Signale bei den Eingängen A (CTR0\_A), B (CTR0\_B) und C (CTR0\_C) zu simulieren.

#### 2.2.1 Schematische Darstellung

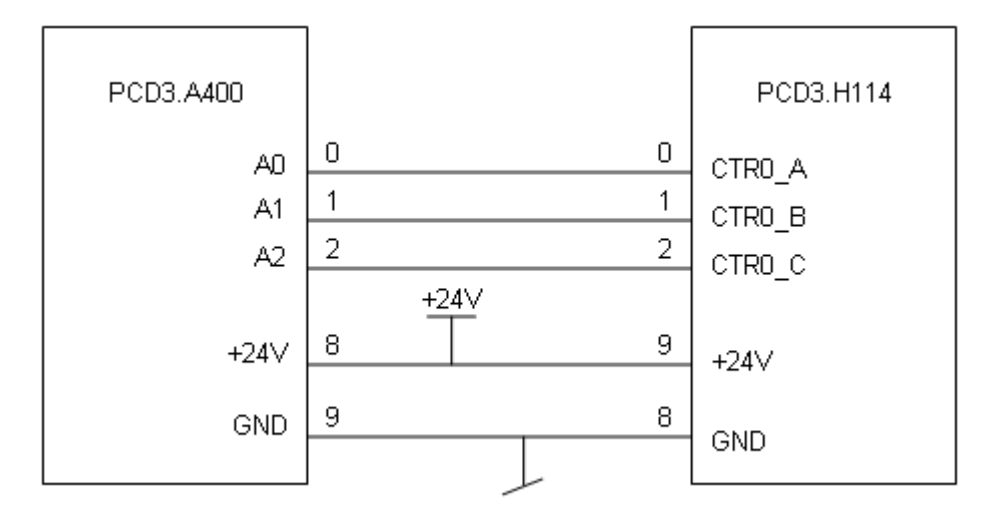

#### 2.2.2 Definition der Anschlüsse

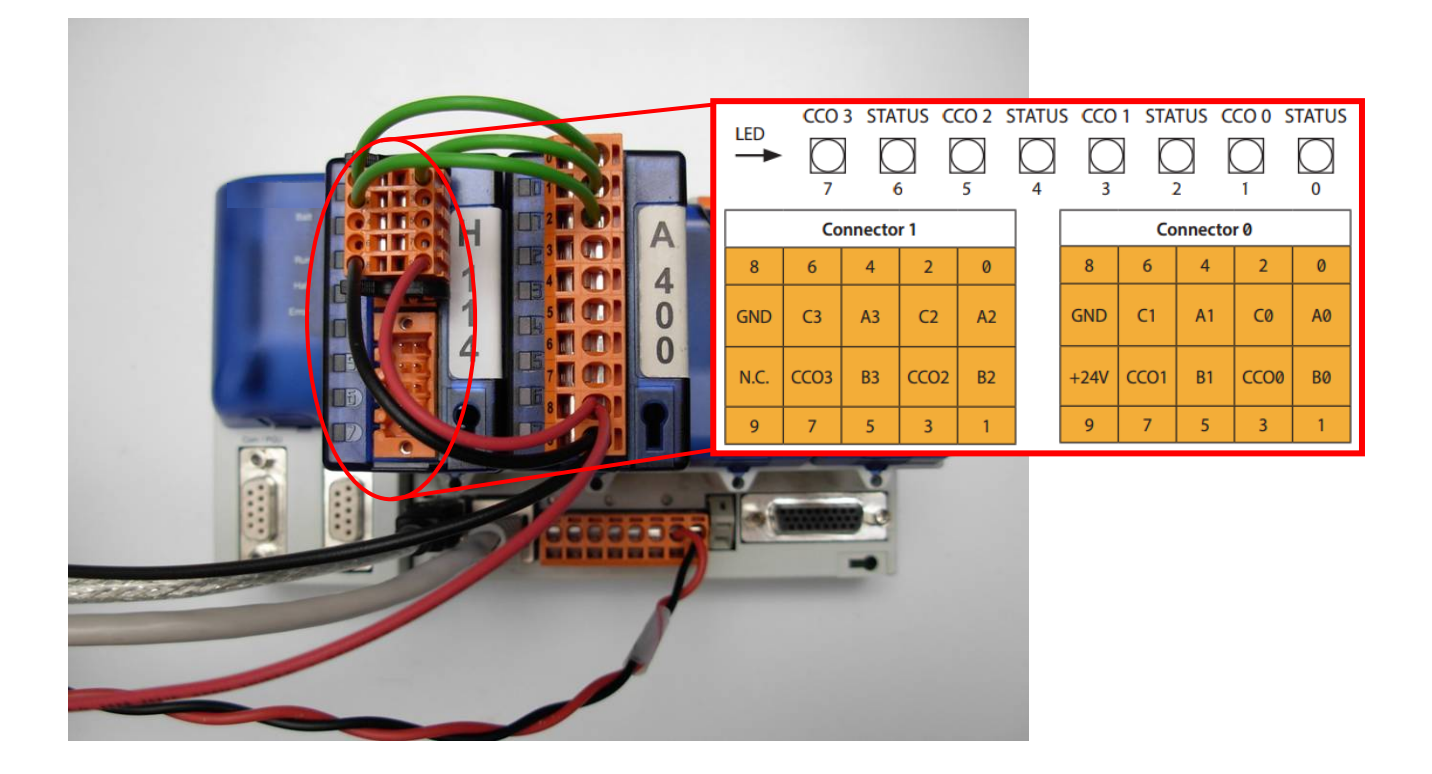

#### 2.2.3 Beschreibung der Signale

| Signalbezeichnung | Eingang/Ausgang | Beschreibung     |
|-------------------|-----------------|------------------|
| Ax                | 1               | Zählereingang    |
| Вх                | 1               | Richtungseingang |
| Сх                | 1               | Steuereingang    |
| ССОх              | 0               | Befehlsausgang   |

#### 2.2.4 Hardware-Konfigurierung

Wenn Sie mit einem neuen Projekt beginnen, müssen Sie zuerst die CPU<sup>1</sup> und Modul<sup>2</sup> mit dem Saia Device Configurator auswählen. Sie finden das Modul in der Registerkarte "Special Function Modules for PCD3" (Spezialfunktionsmodule für PCD3) und bewegen es dann per Drag-and-Drop in den gewünschten Steckplatz. Rechts finden Sie das Fenster mit den Eigenschaften. Für jeden Zähler kann eine erste Konfigurierung erstellt werden. Änderungen einer Eigenschaft können außerdem in einem Anwenderprogramm vorgenommen werden.

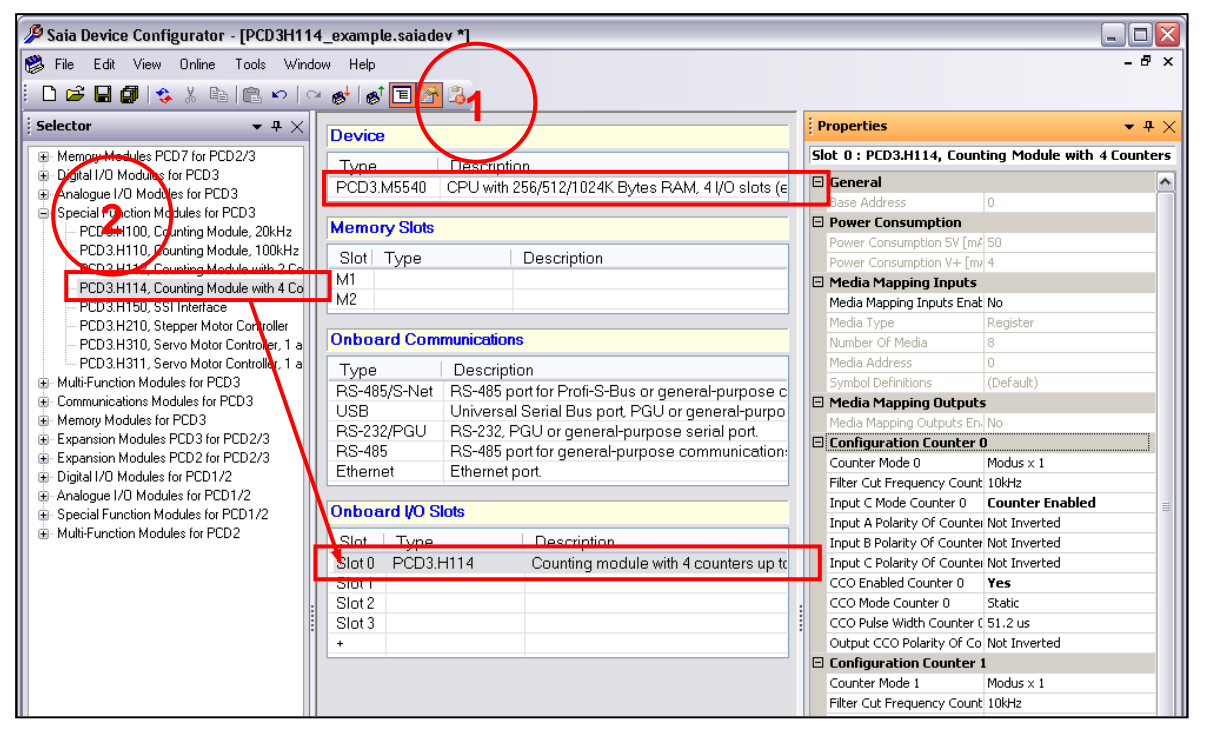

Device Configurator: Beispiel mit PCD

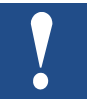

Konfigurierungen in einem Anwenderprogramm haben eine höhere Priorität als Konfigurierungen, die mit dem Device Configurator durchgeführt werden.

#### 2.2.5 Software

Die erste Konfigurierung im Device Configurator wird unten dargestellt:

| Ξ | Configuration Counter (     | )               |
|---|-----------------------------|-----------------|
|   | Counter Mode 0              | Modus × 1       |
|   | Filter Cut Frequency Count  | 10kHz           |
|   | Input C Mode Counter 0      | Counter Enabled |
|   | Input A Polarity Of Counte  | Not Inverted    |
|   | Input B Polarity Of Counter | Not Inverted    |
|   | Input C Polarity Of Counte  | Not Inverted    |
|   | CCO Enabled Counter 0       | Yes             |
|   | CCO Mode Counter 0          | Static          |
|   | CCO Pulse Width Counter (   | 51.2 us         |
|   | Output CCO Polarity Of Co   | Not Inverted    |
|   |                             |                 |

Das Beispielprogramm schaltet Eingang B in den Status "high" (hoch) und gibt Impulse an Eingang A aus. In dieser Konfigurierung zählt der Zähler bei jeder ansteigenden Flanke von Eingang A aufwärts. Eingang C ist im Modus "Counter Enable" (Zähler aktivieren) konfiguriert. Das Programm schaltet den Eingang in den Status "high" (hoch).

Der Ausgangs-CCO wird aktiv, wenn der Wert des Vergleichsregisters erreicht ist. Der CCO-Modus ist statisch. Der Parameter -Impulsbreiten-Zähler (1) hat bier keinen Einfluss

"CCO Pulse Width Counter 0" (CCO-Impulsbreiten-Zähler 0) hat hier keinen Einfluss.

Mit dem Device Configurator können Sie einige Parameter eingeben, jedoch nicht alle. Es ist nur eine Basiskonfigurierung. Um eine vollständige Konfigurierung durchzuführen, müssen Sie in das "E/A-Konfigurierungsregister" und das "Modusregister" schreiben. Lesen Sie dazu Kapitel 5.

#### 2.2.6 Programmbeschreibung

Dieses Programm demonstriert eine einfache Anwendung des Moduls PCD3.H114. Die Basisparameter werden im Device Configurator konfiguriert. Es wird nur Zähler 0 (nachfolgend als Counter 0 bezeichnet) verwendet.

Wenn das Programm ohne Änderungen ausgeführt wird, zählt Counter 0 aufwärts bis zur ansteigenden Flanke von Eingang A. Bei einigen Operationen, z. B. Reset, Preset usw., können verschiedene Flags verwendet werden.

Stellen Sie ein hohes Flag ein, um die Wirkung zu demonstrieren. Wenn Sie die Parameter ändern möchten, ändern Sie zuerst den Registerwert und stellen Sie dann das entsprechende Flag fest. Impulse bei Eingang A erfolgen auf der Fupla-Seite. In diesem Beispiel ist es nicht möglich, Modus X2 oder Modus X4 zu aktivieren, weil sich Eingang B immer im Status "high" (hoch) befindet. Nur Eingang A kann dessen Status ändern.

# 2.2.7 IL-Programmcode

\_\_\_\_\_

#### Definitionen:

÷--

| Init             | EQU                         | FB              | ; Allgemeines Init                                                                |
|------------------|-----------------------------|-----------------|-----------------------------------------------------------------------------------|
| ;                |                             | ;<br>P1         | · Pagister mit Wart Enable" (Aktivieren)                                          |
| Disable          | EQU                         | R .= 1<br>P .=0 | · Register mit Wert "Enable" (Aktivieren)                                         |
| : Col            | Inter0                      | N .=0           |                                                                                   |
| rCounter0        | EQU                         | R 100           | ,<br>: Register mit aktuellem Counter-Wert                                        |
| rPreset0         | EQU                         | R 1             | ; Register mit (zu ladendem) Wert "Preset" (Voreinstellung)                       |
| rTrigger0        | FOU                         | R 2             | · Register mit Wert Trigger"                                                      |
| rCompare0        | FOU                         | R 3             | ; Register mit (zu ladendem) Wert Compare" (Vergleichen)                          |
| rValue0          | FOU                         | R 4             | Register mit direktem Wert zum Schreiben von Zähler                               |
|                  | FOU                         | R 5             | Register mit F/A-Konfigurierung                                                   |
| rMode Conf       |                             | R 6             | · Register mit Moduskonfigurierung                                                |
| fReset0          | FOU                         | FO              | · Flag zum Rücksetzen von Zähler                                                  |
| fPreset0         | FOU                         | F 1             | · Flag zum Voreinstellen von Zähler                                               |
| fTrigger0        | FQU                         | F 2             | · Flag zum Frstellen von Trigger auf Zähler                                       |
| fIO Conf0        | FOU                         | F 3             | · Flag zum Anwenden der F/A-Konfigurierung                                        |
| fMode Conf       |                             | F 4             | · Flag zum Anwenden der Moduskonfigurierung                                       |
| fEnable0         | FOU                         | E 5             | · Flag zum Aktivieren des Zählers                                                 |
| fDisable0        | EQU                         | F 6             | · Flag zum Aktivieren von Zähler                                                  |
| fWrCounter       |                             | F 7             | · Flag zum direkten Schreiben in das Zählerregister                               |
| Cmd CTR          | EQU                         | F 10            | ; Flag zum Starten von Impulsen bei Eingang A (Fupla-Seite)                       |
| ;=======         |                             |                 |                                                                                   |
| ; ХОВ            |                             |                 |                                                                                   |
| ;========        | 16                          |                 |                                                                                   |
| XUB              | CER                         | init            | · Initialisierungsblock aufrufen                                                  |
|                  | EXOB                        | mit             | , indansielungsblock auf dien                                                     |
|                  | LKUB                        |                 |                                                                                   |
| Hauptproc        | gramm:                      |                 |                                                                                   |
| ;=======         |                             |                 |                                                                                   |
| ; Siehe Initia   | alisierung auf der nächsten | Seite           |                                                                                   |
| СОВ              | 0                           | ; Starten       | des Hauptprogramms                                                                |
|                  |                             | 0               |                                                                                   |
|                  | RDP                         | IO.Slot0.IO     | Access.COUNTER0_VALUE_READ ; Read counter value ; Dieser Befehl liest             |
|                  |                             | rCounter0       | ; den Wert "counter0" und legt ihn im Register rCounter0 ab                       |
| ;<br>schreiben m | Counter 0 schreiben         |                 | ; Legen Sie das Flag fWrCounter0 (F 7) fest, wenn Sie den Wert "counter 0" direkt |
|                  | STH                         | fWrCounte       | rO                                                                                |
|                  | JPD                         | L Pres          |                                                                                   |
|                  | WRP                         | IO.Slot0.IO     | Access.COUNTER0_VALUE_WRITE ; Dieser Befehl schreibt direkt in Zähler             |
|                  |                             | rValue0         | ; mit dem Wert von Register rValue0 (R 4)                                         |
|                  | RES                         | fWrCounte       | r0                                                                                |
| :                | -                           | Counter 0       | vorwählen; Legen Sie Flag (Preset0 (F 1) fest, wenn Sie eine Vorein               |
| stellung auf     | Counter0 vornehmen möc      | hten            | ,                                                                                 |

| Pres:                       | STH                             | fPreset0                                                                                                    |
|-----------------------------|---------------------------------|----------------------------------------------------------------------------------------------------|
|                             | JPD                             | L Pres                                                                                                    |
| in                          | WRP                             | IO.Slot0.IOAccess.COUNTER0_PRESET_VALUE ; Dieser Befehl schreibt einen Voreinstellwert                                                                         |
|                             |                                 | rPreset0 ; "Counter Preset Register" mit dem Wert von Register rPreset0                                                                                        |
|                             | WRPB<br>Enable                  | IO.Slot0.IOAccess.COUNTER0_PRESET ; Dieser Befehl macht eine Voreinstellung in Counter0                                                                        |
|                             | RES                             | fPreset0                                                                                                    |
| ;                           | -                               | Counter 0 zurücksetzen ; Legen Sie Flag fReset0 (F 0) fest, wenn Sie eine                                                                                      |
| JPD I Pres                  | g auf Countero vorneninen       | STH fReset0                                                                                                    |
| 012 21100                   | IPD                             |                                                                                                    |
|                             | WPPR                            |                                                                                                    |
| durch                       | WKP B                           |                                                                                                    |
|                             |                                 | Enable                                                                                                    |
|                             | RES                             | fReset0                                                                                                    |
| ;<br>nen Trigger ;          | -<br>auf Counter0 durchführen n | Counter 0 auslösen ; Legen Sie Flag fTrigger0 (F 2) fest, wenn Sie ei-<br>nöchten                                                                              |
| Trig:                       | STH                             | fTrigger0                                                                                                    |
|                             | JPD                             | L IOConf                                                                                                    |
|                             | WRPB                            | IO.Slot0.IOAccess.COUNTER0_CNTR_STATE_TO_TRIGGER ; Dieser Befehl führt einen                                                                                   |
| gor Pogistor                | " ab                            | Enable ; Trigger auf Counter0 durch und legt das Ergebnis im "Counter Trig-                                                                                    |
| ger Register                |                                 | fTriager0                                                                                                    |
|                             | RES                             | Inggeru                                                                                                    |
|                             | KUP                             | Trigger0                                                                                                    |
|                             | 10 Conf. counter 0              | Legen Sie Eleg flo. Conflo (F.2) feet wenn Sie die E/A Kenfinkrierung von Counter                                                                              |
| 0 ändern mö                 | chten                           | ; Legen Sie Flag no_Confo (F 3) fest, wenn Sie die E/A-Konfigurierung von Counter                                                                              |
| IOConf:                     | STH                             | fIO_Conf0                                                                                                    |
|                             | JPD                             | L ModConf                                                                                                    |
| in "Counter0                | WRPB<br>0 I/O                   | IO.SIot0.IOAccess.COUNTER0_IO_CONFIG ; Dieser Befehl schreibt eine neue Konfigurierung                                                                         |
| Konfigurieru                | ng                              | rIO_Conf0 ; Configuration Register" mit dem Wert in rIO_Conf0 (R 5). Wenn Sie die                                                                              |
| dann in den                 | RES<br>Zähler                   | fIO_Conf0 ; ändern möchten, schreiben Sie zuerst "rIO_Conf0" und laden Sie es                                                                                  |
| ;<br>duskonfiguri           | -<br>ierung ändern möchten von  | Moduskonf. Counter 0 ; Legen Sie Flag fMode_Conf0 (F 4) fest, wenn Sie die Mo-                                                                                 |
| ModConf:                    | STH                             | fMode_Conf0 ; Counter 0                                                                                                    |
|                             | JPD                             | L Ena                                                                                                    |
| rung in das<br>6). Wenn Sie | WRPB                            | IO.Slot0.IOAccess.COUNTER0_MODE_CONFIG ; Dieser Befehl schreibt eine neue Konfigurie-<br>rMode_Conf0 ; "Counter0 Mode Register" mit dem Wert in rMode_Conf0 (R |
| laden Sie es                | RES<br>anschließend.            | fMode_Conf0 ; ändern möchten, schreiben Sie zuerst "rMode_Conf0" und                                                                                           |
| ;<br>tivieren möc           | -<br>hten.                      | Counter 0 aktivieren; Legen Sie Flag fEnable0 (F 5) fest, wenn Sie Counter 0 ak-                                                                               |
| Ena:                        | STH                             | fEnable0                                                                                                    |
|                             | JPD                             | L Dis                                                                                                    |
|                             | WRPB                            | IO.SIot0.IOAccess.COUNTER0_ENABLED ; Dieser Befehl aktiviert Counter 0                                                                                         |
|                             |                                 | Enable                                                                                                    |
|                             | RES                             | fEnable0                                                                                                    |
| ;                           | -                               | Counter 0 deaktivieren; Legen Sie Flag fDisable0 (F 6) fest, wenn Sie Counter 0                                                                                |
| deaktivieren                | möchten.                        |                                                                                                    |
| Dis:                        | STH                             | fDisable0                                                                                                    |

|      | JPD  | L End                                                                    |
|------|------|--------------------------------------------------------------------------|
|      | WRPB | IO.Slot0.IOAccess.COUNTER0_ENABLED ; Dieser Befehl deaktiviert Counter 0 |
|      |      | Disable                                                                  |
|      | RES  | fDisable0                                                                |
| ;    |      | ;                                                                        |
| End: | ECOB | ; Ende                                                                   |

#### Initialisierung:

|              | FB                               | init              | ; Start de    | r Initialisierung                                                      |
|--------------|----------------------------------|-------------------|---------------|------------------------------------------------------------------------|
|              |                                  | ACC               | н             | ; Den Akkumulator festlegen                                            |
|              | RES                              | Cmd_CTR           |               | ; Setzen Sie den Befehl für CTR_A (Fupla-Seite) zurück                 |
| ;            | Init Counter 0                   | ;                 |               |                                                                        |
| des Zählers  | LD                               | rValue0           |               | ; Wert zum Laden des ersten Zählerwerts oder für das direkte Schreiben |
|              |                                  | 0                 | ;             |                                                                        |
|              | LD                               | rPreset0          |               | ; Wert zum Laden des Voreinstellregisters                              |
|              |                                  | 60                |               | ;                                                                      |
|              | LD                               | rCompare0         | )             | ; Wert zum Laden des Vergleichsregisters                               |
|              |                                  | 5                 | ;             |                                                                        |
|              | LD                               | rIO_Conf0         |               | ; Wert zum Laden des E/A-Konfigurierungsregisters                      |
|              |                                  | 00010001Y         |               | ; Siehe Handbuch für Bits-Beschreibung                                 |
|              | LD                               | rMode_Cor         | nf0           | ; Wert zum Laden des Modusregisters                                    |
|              |                                  | 00001000Y         |               | ; Siehe Handbuch für Bits-Beschreibung                                 |
| selbst dann, | WRPB<br>wenn Eingang C aktiviert | IO.Slot0.IO       | Access.CO     | UNTER0_ENABLED ; Zähler aktivieren. Muss durchgeführt werden,          |
|              |                                  | Enable            |               | ; Modus "Counter Enable" (Zähler aktivieren)                           |
|              | WRP IO.Slot0.IOAccess            | .COUNTER0         | _COMPARE      | E_VALUE ; Vergleichsregister mit Wert laden in…                        |
|              |                                  | rCompare0         | ;… rCom       | apare0                                                                 |
|              | WRP IO.Slot0.IOAccess            | .COUNTER0         | _PRESET_      | VALUE ; Voreinstellregister mit Wert laden in                          |
|              |                                  | rPreset0          | ; rPres       | set0                                                                   |
|              | WRP                              | IO.Slot0.IO       | Access.CO     | UNTER0_VALUE_WRITE ; Zähler mit Wert laden in rValue0                  |
|              |                                  | rValue0           |               |                                                                        |
|              | SET                              | <mark>0</mark> 17 |               | ; Eingang CTR_B_0 (Eingang B) festlegen                                |
|              | SET                              | <mark>O</mark> 18 |               | ; Eingang CTR_C_0 (Eingang C) festlegen                                |
| fest         | SET                              | Cmd_CTR           |               | ; Legt den Befehl zum Ausgeben von Impulsen in CTR_A (Fupla-Seite)     |
|              | EFB                              | ; Ende der        | Initialisieru | ing                                                                    |

#### 2.2.8 Fupla-Code

Am Ende der Initialisierung wird Flag "Cmd\_CTR" eingestellt. Cmd\_CTR aktiviert den Blinker und Eingang A blinkt mit einem Zeitwert von 0,4 Sek.

|   |   | • •    | - |    |    |    |   |    |   |   |   |   |   |   |       |     |   |   |   |   |   |   | •            |    |          |    |   |    |          |   |
|---|---|--------|---|----|----|----|---|----|---|---|---|---|---|---|-------|-----|---|---|---|---|---|---|--------------|----|----------|----|---|----|----------|---|
| • | • | • •    |   | •  | ·  | •  | • | •  | · | • | · | · | · | · | CTR A | • • | • | · | · | · | • |   | •            | ·  | ·        | •  | • | •  | • •      | • |
|   |   |        |   |    |    |    |   |    |   |   |   |   |   |   |       |     |   |   |   |   |   |   | •            |    |          |    |   |    | • •      | - |
|   |   |        | - |    |    |    |   |    |   |   |   |   |   |   | Blink |     |   |   |   |   |   |   |              |    |          |    |   |    |          |   |
|   | 1 |        |   |    |    |    |   | ÷  |   |   |   |   |   |   |       |     |   |   |   |   |   |   | · ·          |    |          |    |   |    | <u> </u> | - |
|   |   | С      | m | d  | С  | T: | R | -  | - |   |   |   |   |   | En Q- |     |   |   |   |   |   | _ | C            | TF | Ś.       | Π  | 1 | Δ. |          |   |
|   |   | $\sim$ |   | ~- | -~ |    |   |    |   |   |   |   |   |   |       |     |   |   |   |   |   |   | Г <b>~</b> . |    | <u>-</u> | -~ | - |    |          |   |
|   |   |        | - |    | 10 |    |   | 21 |   |   |   |   |   |   |       |     |   |   |   |   |   |   |              |    |          |    |   |    |          |   |
|   |   |        |   |    |    | 2  | 4 | -  | - |   |   |   |   |   | +TV   |     |   |   |   |   |   |   |              |    |          |    |   |    |          |   |
|   |   |        |   |    |    |    | _ |    |   |   |   |   |   |   |       |     |   |   |   |   |   |   |              |    |          |    |   |    |          |   |
| • |   |        |   |    |    |    |   |    |   |   |   |   |   |   |       |     |   |   |   |   |   |   |              |    |          |    |   |    |          |   |

#### **FBox-Beschreibung:**

Eingänge/Ausgänge

| En | Enable (Aktivieren)   | Enable-Signal startet die Blinkfunktion. |
|----|-----------------------|------------------------------------------|
| τv | Time Value (Zeitwert) | Zeitwert in 1/10 einer Sekunde.          |
| Q  | Blinkerstatus         | Signal von blinkendem Ausgang.           |

Ausgang Q blinkt mit Intervallen des Zeitwerts, wenn Eingang "Enable" = "high" ist. Der Zeitwert wird in 1/10 einer Sekunde angegeben. Wenn "En" = "low" ist, wird "Q" auf "low" gestellt.

# 3 Technische Daten

## 3.1 Mechanische Angaben

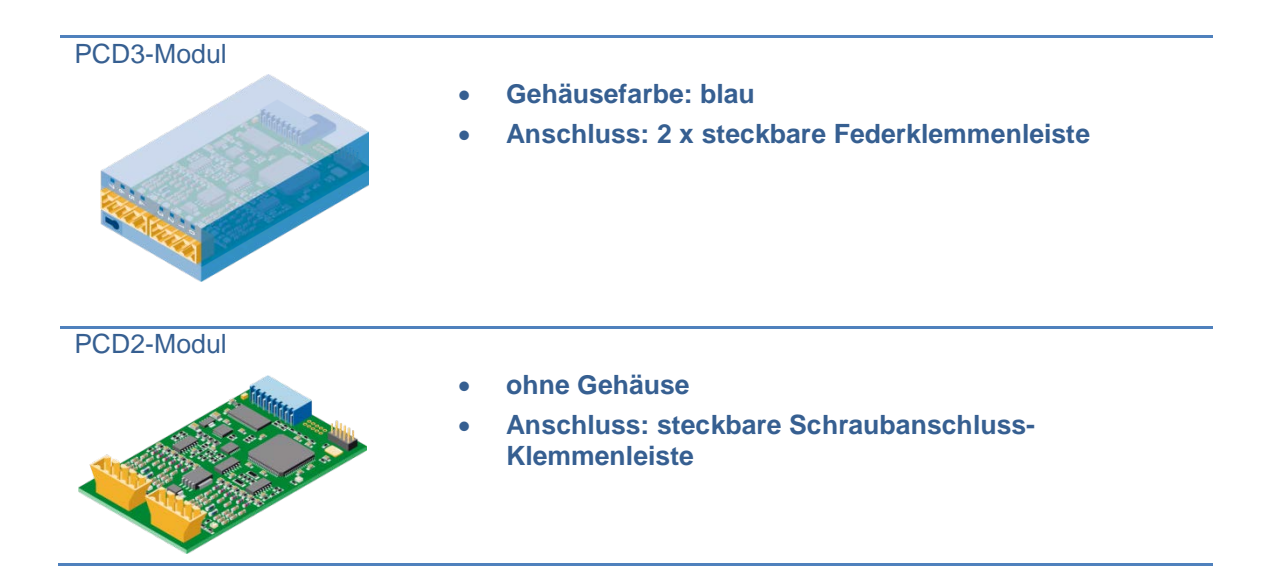

### 3.2 Anschlussinformationen

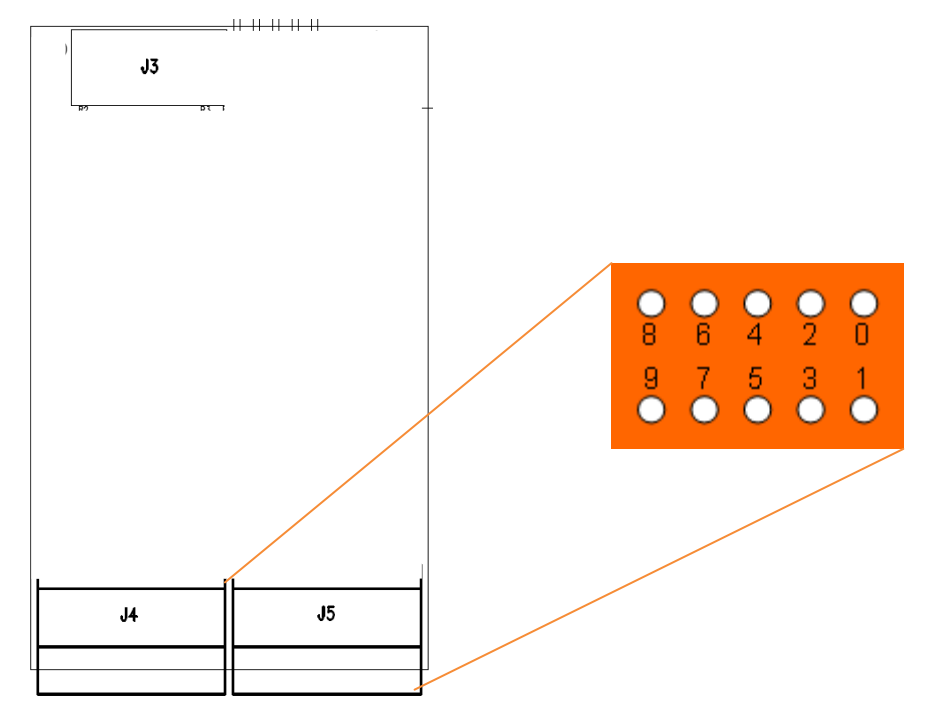

| J5.0 | J5.1 | J5.2 | J5.3 | J5.4 | J5.5 | J5.6 | J5.7 | J5.8 | J5.9  |
|------|------|------|------|------|------|------|------|------|-------|
| A0   | B0   | C0   | CCO0 | A1   | B1   | C1   | CCO1 | GND  | +24 V |
| J4.0 | J4.1 | J4.2 | J4.3 | J4.4 | J4.5 | J4.6 | J4.7 | J4.8 | J4.9  |
| A2   | B2   | C2   | CCO2 | A3   | B3   | C3   | CCO3 | GND  | n. c. |

# 3.3 Technische Daten für die Hardware

#### 3.3.1 24 VDC Versorgungsspannung

Die externe 24-VDC-Versorgungsspannung wird für die CCO-Ausgänge verwendet.

| Parameter        | Wert               |
|------------------|--------------------|
| Spannungsbereich | 24 VDC +25 %/-20 % |
| Polschutz        | Nein               |

#### 3.3.2 Eingänge Ax, Bx, Cx

| Parameter                     | Wert     |
|-------------------------------|----------|
| Spannungsbereich              | 032 V    |
| Bereich "Low"                 | 05 V     |
| Bereich "High"                | 1532 V   |
| Trigger-Schwelle niedrig-hoch | ca. 10 V |
| Trigger-Schwelle hoch-niedrig | ca. 9 V  |
| Hysterese                     | > 0,5 V  |
| Eingangsstrom                 | 56 mA    |
| Zeitverzögerung               | < 2 µs   |

#### 3.3.3 Ausgänge CCOx

| Parameter               | Wert          |
|-------------------------|---------------|
| Spannungsbereich        | 1032 V        |
| Ausgangsstrom           | > 0,5 A       |
| Spannungsabfall (0,5 A) | < 2 V         |
| Einschaltzeit           | Тур. < 100 µs |
| Ausschaltzeit           | Typ. < 30 μs  |
| Kurzschlussschutz       | Ja            |
| Temperaturschutz        | Ja            |

# 4 Externe Schnittstelle

### 4.1 Beschreibung der Signale

| Signalbezeichnung | E/A | Beschreibung     |
|-------------------|-----|------------------|
| Ax                | I   | Zählereingang    |
| Bx                | I   | Richtungseingang |
| Сх                | I   | Steuereingang    |
| CCOx              | 0   | Befehlsausgang   |

Die Eingänge Ax und Bx werden als Eingänge für den Zähler verwendet. Dem Eingang Cx können die folgenden Funktionen zugeordnet werden:

- Trigger (flankensensitiv)
- Counter Enable (zustandssensitiv)
- Counter Preset (flankensensitiv)
- Counter Reset (flankensensitiv)

Die Interpretierung der Signale Ax und Bx wird im Kapitel unten beschrieben.

### 4.2 Beschreibung der Protokolle

#### 4.2.1 Protokoll Modus x1

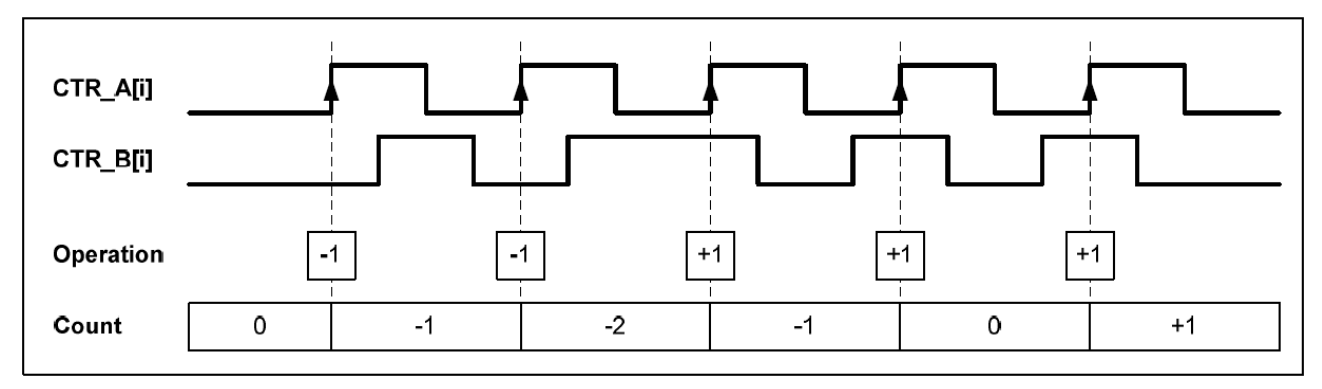

In diesem Modus wird der Zähler bei jeder positiven Flanke von Ax eingestellt und zählt je nach Status von Bx auf- oder abwärts.

#### Wahrheitswertetabelle in Modus x1

| Ax       | Bx | Operation          |
|----------|----|--------------------|
| <b>↑</b> | 0  | Zähler abwärts -1  |
| <b>^</b> | 1  | Zähler aufwärts +1 |

#### 4.2.2 Protokoll Modus x2

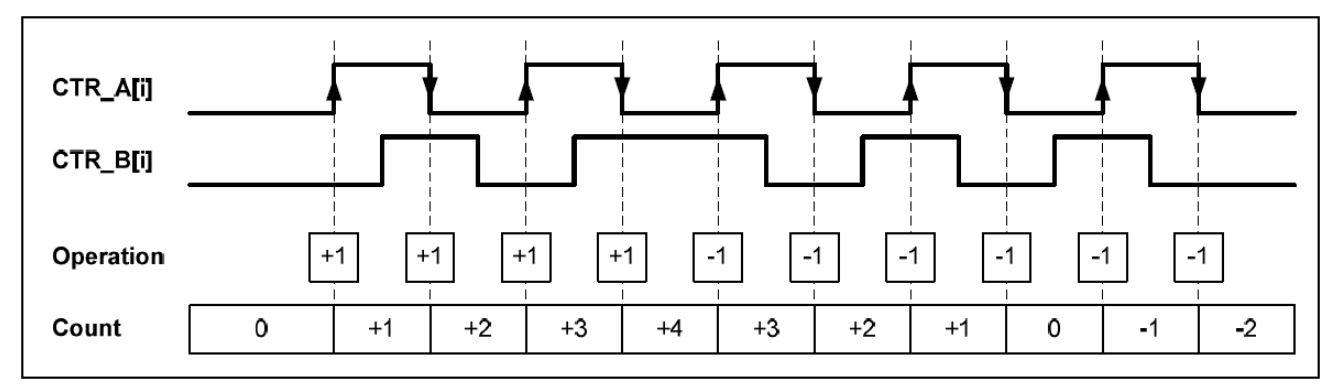

In diesem Modus wird der Zähler bei jeder Flanke von Ax (positiv und negativ) eingestellt und zählt je nach Status von Bx auf- oder abwärts.

#### 4.2.3 Wahrheitswertetabelle in Modus x2

| Ax       | Bx | Operation          |
|----------|----|--------------------|
| <b>↑</b> | 0  | Zähler aufwärts +1 |
| <b>↑</b> | 1  | Zähler abwärts -1  |
| ¥        | 0  | Zähler abwärts -1  |
| ¥        | 1  | Zähler aufwärts +1 |

#### 4.2.4 Protokoll Modus x4

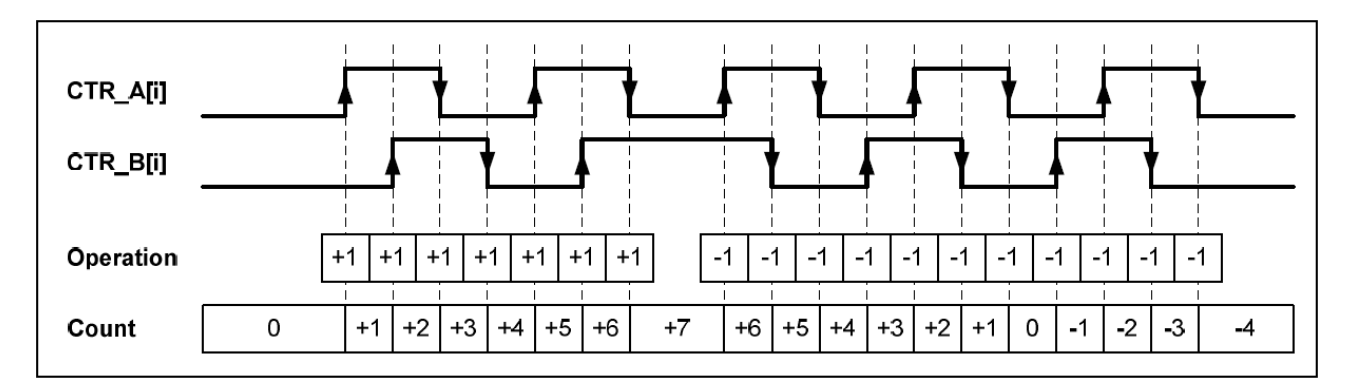

In diesem Modus wirken die vier Flanken von Ax und Bx zusammen mit dem Zähler und zählen je nach Status der Eingänge auf- oder abwärts. Siehe Tabelle unten.

#### 4.2.5 Wahrheitswertetabelle in Modus x4

| Ax       | Bx       | Operation          |  |
|----------|----------|--------------------|--|
| <b>↑</b> | 0        | Zähler aufwärts +1 |  |
| ۴        | 1        | Zähler abwärts -1  |  |
| ¥        | 0        | Zähler abwärts -1  |  |
| ¥        | 1        | Zähler aufwärts +1 |  |
| 0        | <b>↑</b> | Zähler abwärts -1  |  |
| 1        | ↑        | Zähler aufwärts +1 |  |
| 0        | Ŷ        | Zähler aufwärts +1 |  |
| 1        | ¥        | Zähler abwärts -1  |  |

# 5 Registerbank

| Befehl                                               | Le-<br>sen/S<br>chrei-<br>ben | Beschreibung                                                                                                    |
|------------------------------------------------------|-------------------------------|----------------------------------------------------------------------------------------------------|
| IO.Slot0.IOAccess.CNT0SR                             | R                             | Counter Status Register (Zählerstatusregister)<br>Bit 7:6: reserviert<br>Bit 5: aktueller Status von CMF (Compare Match Flag)<br>Bit 4: reserviert<br>Bit 3: aktueller Status von CCO (Counter Control Output)<br>Bit 2: aktueller Status von Eingang C<br>Bit 1: aktueller Status von Eingang B<br>Bit 0: aktueller Status von Eingang A |
| IO.Slot0.IOAccess.COUNTER0_CNTR_STATE_<br>TO_TRIGGER | W                             | Counter Trigger (Zähler-Trigger)<br>0: nichts<br>1: Den Zählerwert im Counter Trigger Register (Zähler-<br>Trigger-Register) ablegen                                                                                                    |
| IO.Slot0.IOAccess.COUNTER0_PRESET                    | W                             | Counter Preset (Zählervoreinstellung)<br>0: nichts<br>1: Den Zähler mit dem Wert des<br>Counter Preset Register (Zählervoreinstellregister)<br>laden                                                                                                    |
| IO.Slot0.IOAccess.COUNTER0_RESET                     | W                             | Counter Reset (Zählerrückstellung)<br>0: nichts<br>1: Setzt den Zähler zurück                                                                                                    |
| IO.Slot0.IOAccess.COUNTER0_ENABLED                   | W                             | 0: Counter Disable (Zähler deaktivieren)<br>1: Counter Enable (Zähler aktivieren)                                                                                                    |
| IO.Slot0.IOAccess.COUNTER0_CCO_ENABLED               | R/W                           | CCO-Ausgang aktivieren/deaktivieren/löschen<br>0: CCO deaktiviert/löschen<br>1: CCO aktiviert (CCO wird vom CMF-Flag und vom<br>Counter Mode Register (Zählermodusregister) definiert)                                                                                                    |
| IO.Slot0.IOAccess.COUNTER0_IO_CONFIG                 | R/W                           | Zähler E/A-Konfigurationsregister<br>Bit 7:5: Eingänge A, B, C Digitalfilter<br>000: 10 kHz Grenzfrequenz<br>001: 20 kHz Grenzfrequenz<br>010: 50 kHz Grenzfrequenz<br>011: 100 kHz Grenzfrequenz<br>100: 150 kHz Grenzfrequenz<br>101: reserviert<br>Bit 4: Ausgangs-CCO aktivieren/deaktivieren/löschen                                 |

|                                              |     | 0: CCO deaktiviert/leer                                                                                                    |
|----------------------------------------------|-----|----------------------------------------------------------------------------------------------------|
|                                              |     | 1: CCO aktiviert (CCO wird von<br>CMF-Flag und dem Counter Mode Register<br>(Zählermodusregister) definiert)<br>Bit 3: Polarität von Ausgangs-CCO<br>0: nicht invertiert<br>1: invertiert<br>Bit 2: Polarität von Eingang C<br>0: nicht invertiert<br>1: invertiert<br>Bit 1: Polarität von Eingang B<br>0: nicht invertiert<br>1: invertiert<br>Bit 0: Polarität von Eingang A<br>0: nicht invertiert<br>1: invertiert                                                                             |
| IO.Slot0.IOAccess.COUNTER0_MODE_CONFIG       | R/W | Counter Mode Register (Zählermodusregister)<br>Bit 7: reserviert<br>Bit 6:5: CCO-Impulsbreite<br>00: 51,2 µs<br>01: 102,4 µs<br>10: 204,8 µs<br>11: 409,6 µs<br>Bit 4:3: Modus Eingang C<br>00: Trigger<br>01: Counter Enable (Zähler aktivieren)<br>10: Counter Preset (Zählervoreinstellung)<br>11: Counter Reset (Zählerückstellung)<br>Bit 2: CCO-Modus<br>0: statisch<br>1: dynamisch<br>Bit 1:0: Counter Mode (Zählermodus)<br>00: Modus x1<br>01: Modus x2<br>10: Modus x4<br>11: reserviert |
| IO.Slot0.IOAccess.COUNTER0_VALUE_READ        | R   | Zählerwert lesen und in einem Register ablegen                                                                                                    |
| IO.Slot0.IOAccess.COUNTER0_VALUE_WRITE       | W   | Zählerwert mit einem Wert in ein definiertes Register schreiben                                                                                                    |
| IO.Slot0.IOAccess.COUNTER3_COMPARE_VAL<br>UE | W   | Counter Compare Register (Zählervergleichsregister)<br>enthält den zu vergleichenden Wert                                                                                                    |

| IO.Slot0.IOAccess.COUNTER0_PRESET_VALU<br>E  | W   | Counter Preset Register (Zählervoreinstellregister)<br>enthält den Voreinstellwert      |
|----------------------------------------------|-----|-----------------------------------------------------------------------------------------|
| IO.Slot0.IOAccess.COUNTER0_TRIGGER_VALU<br>E | R   | Counter Trigger Register (Zähler-Trigger-Register) enthält den letzten ausgelösten Wert |
| IO.Slot0.IOAccess.FPGA_VERSION               | R   | FPGA-Version (Versionsnummer)                                                           |
| IO.Slot0.IOAccess.IOCR0                      | R/W | Identisch mit COUNTER0_IO_CONFIG                                                        |
| IO.Slot0.IOAccess.MCR0                       | R/W | Identisch mit COUNTER0_MODE_CONFIG                                                      |

# 6 Bestellangaben

| Тур       | Beschreibung                                                                           | Gewicht |
|-----------|----------------------------------------------------------------------------------------|---------|
| PCD2.H112 | Intelligentes schnelles Zählmodul, 150 kHz, 2 Zählkanäle mit Inkrementalkodie-<br>rern | 24 g    |
| PCD2.H114 | Intelligentes schnelles Zählmodul, 150 kHz, 4 Zählkanäle mit Inkrementalkodie-<br>rern | 27 g    |
| PCD3.H112 | Intelligentes schnelles Zählmodul, 150 kHz, 2 Zählkanäle mit Inkrementalkodie-<br>rern | 66 g    |
| PCD3.H114 | Intelligentes schnelles Zählmodul, 150 kHz, 4 Zählkanäle mit Inkrementalkodie-<br>rern | 70 g    |

# Anhang

### Symbole

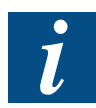

Dieses Symbol weist den Leser auf weiterführende Informationen in diesem oder einem anderen Handbuch oder in technischen Dokumenten zu diesem Thema hin. Es bestehen keine direkten Links zu anderen Dokumenten.

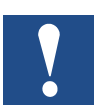

Dieses Zeichen steht neben Anweisungen, die befolgt werden müssen.

## Adresse von Saia-Burgess Controls

Saia-Burgess Controls AG Bahnhofstrasse 18 CH-3280 Murten Schweiz

T +41 26 580 30 00 F +41 26 580 34 99

www.saia-pcd.com

www.sbc.support.com